## How to Log Reading and Write Reviews for Adult Challenge

Go to <u>https://springfieldmontco.beanstack.org</u> and log in to your account using the blue "Sign In" button in the top right corner.

Select the blue "Log Reading and Activities" button next to our logo in the top left. It does not matter which reader's page you are on; the next screen allows you to select which reader you are logging for.

| SPRINGFIELD          | ding and Activities | a Review       |                      |               |            |              |            |             | •               |
|----------------------|---------------------|----------------|----------------------|---------------|------------|--------------|------------|-------------|-----------------|
| B Baby - FDIT READER |                     |                |                      |               | CHALLENGES | REVIEWS      | ALL BADGES | READING LOG | RECOMMENDATIONS |
|                      |                     | Summe          | er Reading 20        | 20: Read to M | <b>Ne</b>  |              |            |             |                 |
|                      |                     |                | June 15, 2020 - Augu | ust 16, 2020  |            |              |            |             |                 |
| Overview             | Challenge Badges    | Logging Badges | Activity Badges      | Earned Badges | Rewards    | Certificates | Challenge  | Log         |                 |
|                      |                     |                |                      |               |            |              |            |             |                 |

Use the drop-down menu to select the appropriate reader.

|                     | elect a profile. * |
|---------------------|--------------------|
| ▼                   | Amy's              |
| ld you like to log? | All Readers        |
| a you like to log.  | Baby's             |
|                     | Child's            |
|                     | Child 2's          |
| Books               | Eric's             |
|                     | Teen's             |

On the next screen, select the Books box.

| Who would you       | u like to log for?                                           |                                                                                                    | X                                                                                                    |
|---------------------|--------------------------------------------------------------|----------------------------------------------------------------------------------------------------|----------------------------------------------------------------------------------------------------|
| Select a profile. * |                                                              |                                                                                                    |                                                                                                    |
| Amy's               | •                                                            |                                                                                                    |                                                                                                    |
| What would y        | ou like to log?                                              |                                                                                                    |                                                                                                    |
| Bo                  | boks                                                         |                                                                                                    |                                                                                                    |
|                     | Who would you<br>select a profile.*<br>Amy's<br>What would y | Who would you like to log for?<br>Select a profile.*<br>Arry's •<br>What would you like to log?<br>Books | Who would you like to log for?<br>Select a profile.*<br>Mmy's •<br>What would you like to log?<br>Doks |

On the next screen, you should see a calendar. Only days between June 15 and August 16 will count toward our summer reading challenge. You may select dates that have already passed, but may not select dates beyond the current day.

Select the date that you finished the book. A black dot will appear on the date. Each time you return to the calendar to record reading, dates previously recorded will be marked with a green dot.

| () This b    | ook will be lo | ogged to Am | y's profile.  |               |     |     |
|--------------|----------------|-------------|---------------|---------------|-----|-----|
| elect a day. |                |             |               |               |     |     |
| ays that ha  | ve reading lo  | gged are ma | rked with a g | green dot (•) |     |     |
| $\bigotimes$ |                | •           | June 2020     |               |     |     |
| SUN          | MON            | TUE         | WED           | THU           | FRI | SAT |
|              | 1              | 2           | 3             | 4             | 5   | 6   |
| 7            | 8              | 9           | 10            | 11            | 12  | 13  |
| 14           | 15             | 16          | 17            | 18            | 19  | 20  |
| 21           | 22             | 23          | 24            | 25            | 26  | 27  |
| 28           | 29             | 30          |               |               |     |     |

Below the calendar, fill in the title and author of the book you have read. It also asks if you want to write a review. If you do not want to write a review, make sure "No" appears in the box and click the blue "Log" button. If you do want to write a review, select "Yes" from the drop-down list and click the blue "Log" button.

| SUN           | MON           | TUE       | WED | THU | FRI | SAT |
|---------------|---------------|-----------|-----|-----|-----|-----|
|               | 1             | 2         | 3   | 4   | 5   | 6   |
| 7             | 8             | 9         | 10  | 11  | 12  | 13  |
| 14            | 15            | 16        | 17  | 18  | 19  | 20  |
| 21            | 22            | 23        | 24  | 25  | 26  | 27  |
| 28            | 29            | 30        |     |     |     |     |
| Title OPTIONA | iL.           |           |     |     |     |     |
| The casua     | al vacancy    |           |     |     |     |     |
| Author OPTIO  | NAL           |           |     |     |     |     |
| J.K. Rowli    | ng            |           |     |     |     |     |
| Would you li  | ke to include | a review? |     |     |     |     |
| Yes           |               |           |     |     |     | •   |
| Log C         | lose          |           |     |     |     |     |

You unlock a badge for each book you read. When you see a badge notification after logging books, click the "x" in the top right corner to close the notification.

| Child's      | ·                          |
|--------------|----------------------------|
| Book Title   |                            |
| The casual   |                            |
| Author       |                            |
| J.K. Rowling | NOVICE                     |
|              |                            |
|              | Badge Unlocked<br>Novice   |
|              | Earned for reading 2 books |
|              |                            |
|              |                            |
|              |                            |

If you answer "no" to writing a review, exit the Log Reading page by clicking the "x" in the top right corner.

| Log Reading                                    |
|------------------------------------------------|
| (!) This book will be logged to Amy's profile. |

If you answer "yes" to writing a review, you will be taken to the review page immediately after logging your book. Double-check the "select a profile" box to make sure you are writing the review for the correct reader profile. Select the correct reader from the drop-down list if necessary.

| Select a protile. 🙍                                                                              |
|--------------------------------------------------------------------------------------------------|
| Amy's -                                                                                          |
| Book Title                                                                                       |
| The casual vacancy                                                                               |
| Author                                                                                           |
| J.K. Rowling                                                                                     |
| 3 stars. This book was just okay and seemed a bit long. Only recommended for fans of the author. |
|                                                                                                  |
|                                                                                                  |
| Save Add Emoticon                                                                                |

Write your review in the box provided. Please rate the book from 1 to 5 stars, with 1 being the worst and 5 being the best. We will use this information to compile our recommended reading lists at the end of the summer. Click the blue "Save" button when you are finished.

You unlock a badge for each book review you write. When you see a badge notification after writing a review, click the "x" in the top right corner to close the notification.

| Select a profile. * |
|---------------------|
| Amy's               |
| Book Title          |
|                     |
| Author              |
|                     |
| Badge Unlocked      |
| Blue Heart          |
| 1 review            |
|                     |
|                     |
|                     |
|                     |

Once it has saved your information, use the "X" in the top right corner to return to the main reading challenge page.

| Write a Review     |   |  |
|--------------------|---|--|
| elect a profile. * |   |  |
| Amy's              | • |  |
| ook Title          |   |  |
|                    |   |  |
| ithor              |   |  |
|                    |   |  |
|                    |   |  |
|                    |   |  |

~

You may use the tabs on each reader's challenge homepage to see badges available, badges earned, rewards, and more.

| STREAM STREAM Log Reading and Activities Write a Review                     | *                                                |
|-----------------------------------------------------------------------------|--------------------------------------------------|
| AA Amy Ambler - > EDIT READER                                               | S REVIEWS ALL BADGES READING LOG RECOMMENDATIONS |
| Summer Reading 2020: Adults<br>June 15, 2020 - August 16, 2020              |                                                  |
| Overview Challenge Badges Logging Badges Review Badges Earned Badges Challe | ge Log                                           |
|                                                                             |                                                  |
|                                                                             |                                                  |
|                                                                             |                                                  |